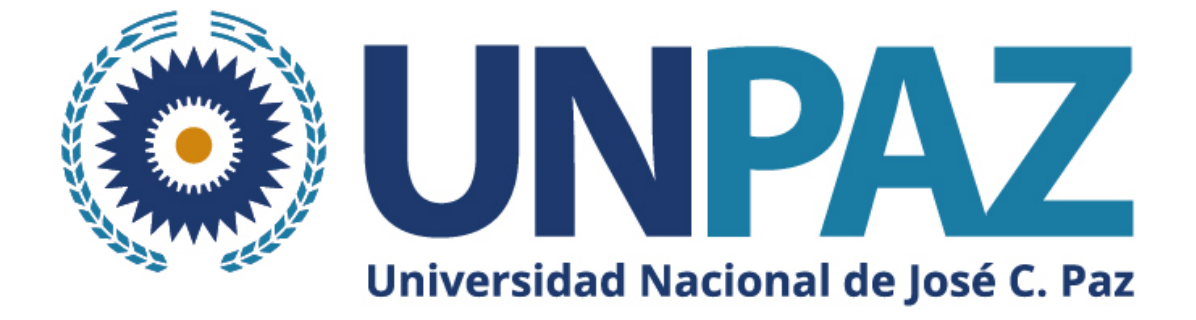

# Guía para crear un usuario y cargar el CV en SIGEVA UNPAZ

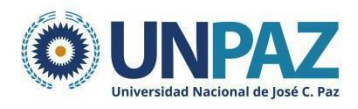

# <u>Guía para crear un usuario y cargar el CV en SIGEVA</u> <u>UNPAZ</u>

# ÍNDICE:

| INTRODUCCIÓN                                                                      | 2             |
|-----------------------------------------------------------------------------------|---------------|
| CREAR UN USUARIO EN SIGEVA                                                        | 2             |
| CARGA DE CV EN SIGEVA UNPAZ<br>Preguntas frecuentes para la carga del curriculum: | <b>4</b><br>7 |
| IMPRIMIR CV - GUARDAR EN PDF                                                      | 8             |
| DUDAS Y CONSULTAS                                                                 | 8             |

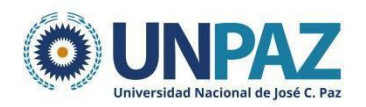

# 1. INTRODUCCIÓN

El SIGEVA es un sistema Web que permite gestionar el proceso de otorgamiento de subsidios a proyectos y becas de investigación. En esta etapa, el/la investigador/a puede postularse en línea y verificar el estado de la documentación presentada y su admisibilidad.

El Banco de Datos de Actividades de CyT es un módulo diseñado para almacenar la información curricular y garantizar su disponibilidad a lo largo de todo el año. A su vez, permite la actualización de la producción científico-tecnológica y los antecedentes y, a partir de esta información presentarse a las convocatorias vigentes.

## 2. CREAR UN USUARIO EN SIGEVA

Para crear un usuario en SIGEVA UNPAZ ingresar a: https://unpaz.sigeva.gob.ar/auth/index.jsp

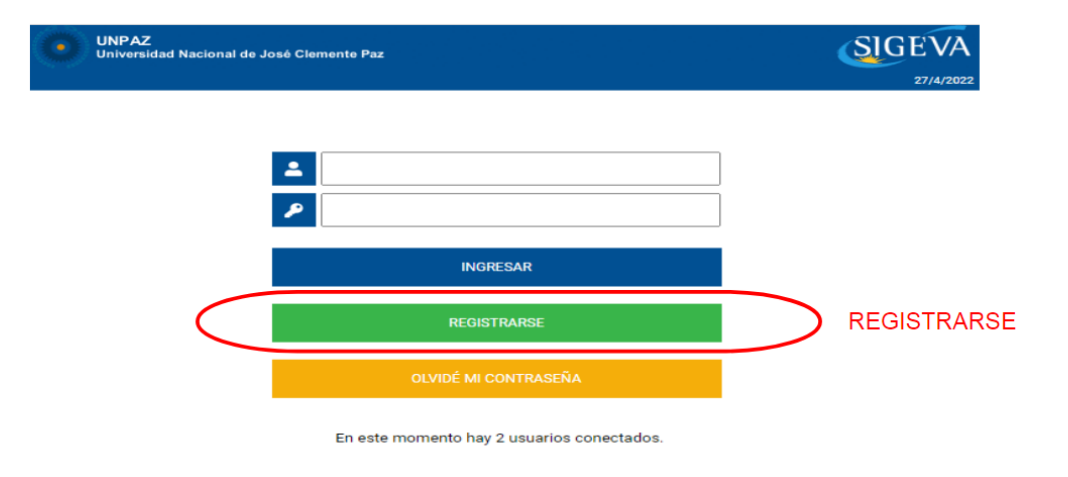

Deberá llenar los datos solicitados, completar el código de seguridad y registrarse.

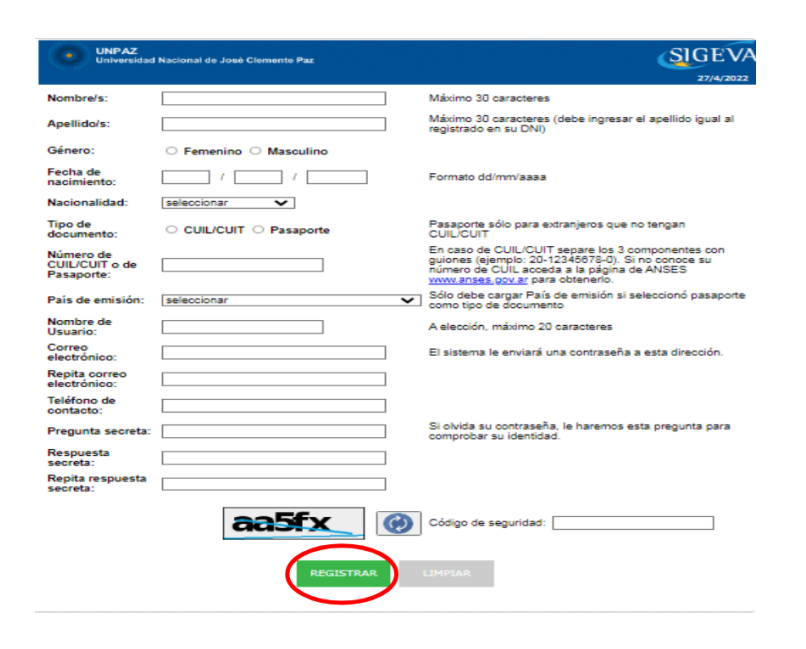

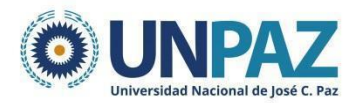

A continuación, aparecerá el siguiente mensaje y recibirá un correo electrónico que confirme su solicitud.

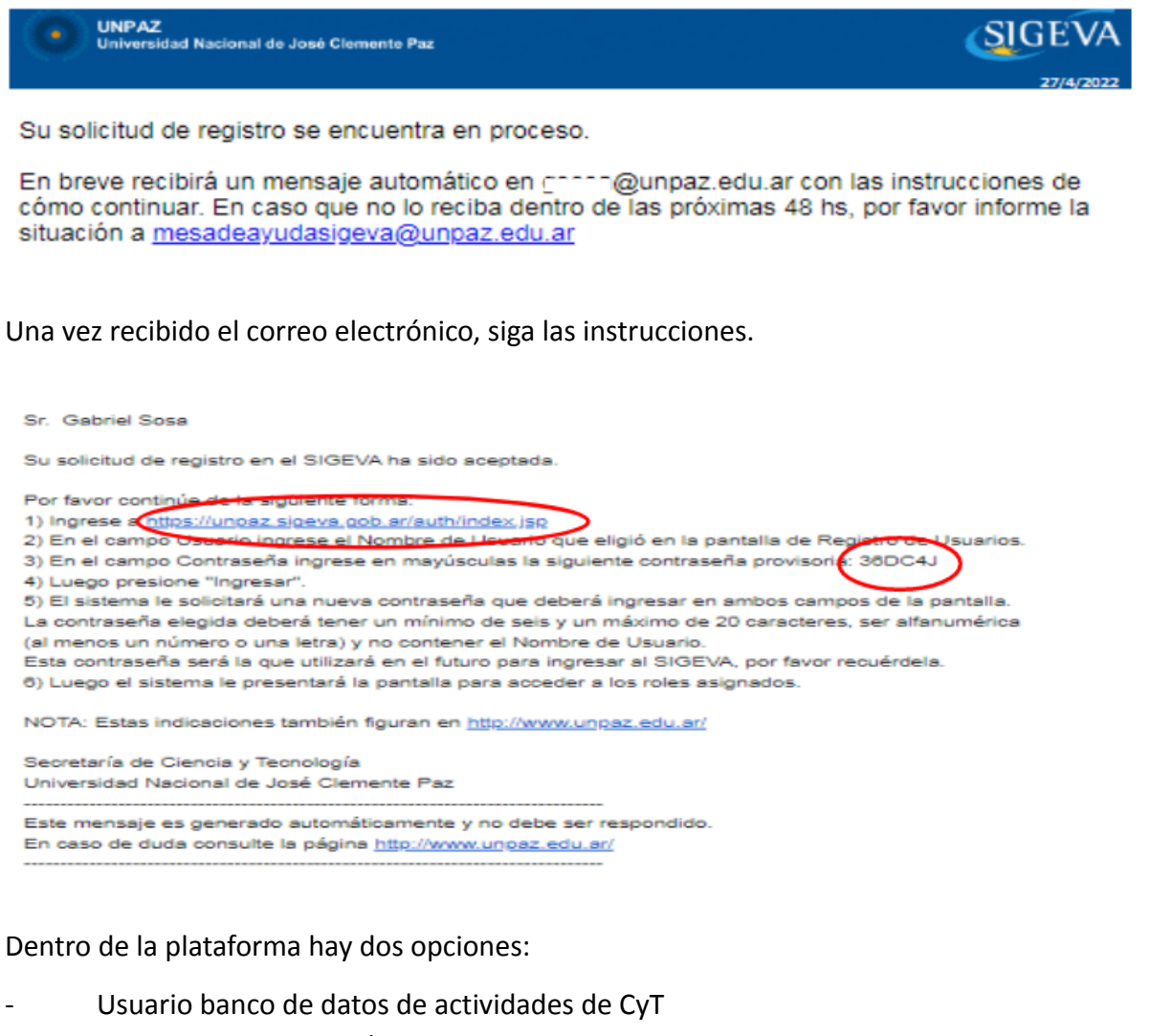

- Usuario presentación/solicitud

| CAMBIO DE CONTRASENA                                             | CAMBIO DE DATOS                                                                                         | CERRAR SESIO                                                                                                    |
|------------------------------------------------------------------|----------------------------------------------------------------------------------------------------|----------------------------------------------------------------------------------------------------|
| Bienvenido Andrea /                                              | Alfaro al servicio Intranet de U                                                                        | NPAZ .                                                                                                    |
| Como medida adicio<br>a las 15:17 Hora Arg<br>contraseña y envíe | onal de seguridad, por favor ve<br>gentina. Si está seguro que us<br>un aviso a <u>mesadeayudasigev</u> | erifique que usted accedió por última vez el 10/05/2022<br>ted no fue quien accedió, cambie inmediatamente su<br><u>va@unpaz.edu.ar</u> |
| Seleccione para ope                                              | erar:                                                                                                   |                                                                                                    |
| Seleccione para ope                                              | SISTEMA                                                                                                 | ROL                                                                                                    |
| Seleccione para ope                                              | erar:<br>SISTEMA<br>I de Gestión y Evaluación                                                           | ROL<br>Usuario banco de datos de actividades de CyT                                                                                     |

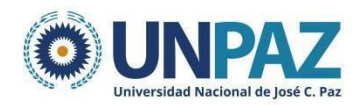

# 3. CARGA DE CV EN SIGEVA UNPAZ

Dentro del **Usuario banco de datos de actividades CyT**, cada solapa corresponde a un aspecto del currículum.

| Universidad Nacional De<br>(unpaz) | Jose Clemente Paz             | Ļ                                       | Scielini, Miceele<br>31/05/2022 |
|------------------------------------|-------------------------------|-----------------------------------------|---------------------------------|
| PRINCIP/ L DATOS PERSONALES        | FORMACIÓN CARGOS ANTECEDENTES | PRODUCCIONES Y SERVICIOS OTROS ANTECED. | TRÁMITE CERRAR SESIÓN           |
| INSTRUCTIVOS COMPARTIR FORMS.      | ASIGNAR COLABORADOR           |                                         |                                 |

Por cada solapa es posible completar la siguiente información:

| Datos Personales                                                                                                    | Formación                                                                                                    | Cargos                                                                                                    |
|----------------------------------------------------------------------------------------------------|----------------------------------------------------------------------------------------------------|----------------------------------------------------------------------------------------------------|
| <ul> <li>Identificación</li> <li>Dirección residencial</li> <li>Lugar de trabajo</li> <li>Experticia en CyT</li> </ul> | <ul> <li>Formación académica</li> <li>Nivel universitario de<br/>posgrado/doctorado</li> <li>Nivel universitario de<br/>posgrado/maestría</li> <li>Nivel universitario de<br/>posgrado/especialización</li> <li>Nivel universitario de grado</li> <li>Nivel universitario de grado</li> <li>Nivel terciario no universitario</li> <li>Nivel medio</li> <li>Nivel medio</li> <li>Nivel básico</li> <li>Formación complementaria</li> <li>Especialidad certificada por<br/>organismo/s de salud</li> <li>Posdoctorado</li> <li>Cursos de posgrado y/o<br/>capacitaciones<br/>extracurriculares</li> <li>Idiomas</li> </ul> | <ul> <li>Docencia</li> <li>Nivel superior universitario<br/>y/o posgrado</li> <li>Nivel terciario no universitario</li> <li>Nivel básico y/o medio</li> <li>Cursos de posgrado y<br/>capacitaciones<br/>extracurriculares</li> <li>Cargos en gestión institucional</li> <li>Cargos l+D</li> <li>Cargos en organismos<br/>científico-tecnológicos</li> <li>Categorización del programa<br/>de incentivos</li> <li>Cargos de l+D en otro tipo de<br/>instituciones</li> <li>Otros cargos</li> </ul> |

#### Otros antecedentes

Participación u organización de eventos CyT

- Membresías, redes y/o programas de cooperación
- Membresias en asociaciones C-T y/o profesionales
- Participación en redes temáticas o institucionales
- •Coordinación de proyectos de cooperación académica o C-T

Premios y/o distinciones

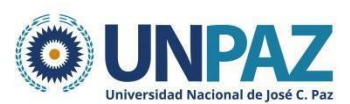

#### Antecedentes

| <ul> <li>Formación de recursos humanos en CyT</li> </ul>                          | Producción científica                                                    |
|-----------------------------------------------------------------------------------|--------------------------------------------------------------------------|
| - Becarios                                                                        | <ul> <li>Artículos publicados en revistas</li> </ul>                     |
| - Tesistas                                                                        | - Libros                                                                 |
| - Investigadores                                                                  | - Partes de libros                                                       |
| - Pasantes de I+D y/o formación académica                                         | - Trabajos en eventos C-T publicados                                     |
| - Personal de apoyo a la I+D                                                      | - Trabajos en eventos C-T no publicados                                  |
| Financiamiento CyT                                                                | _ Tesis                                                                  |
| - Financiamiento científico y tecnológico                                         | Demás producciones C-T                                                   |
| •Extensión                                                                        | Producción tecnológica                                                   |
| - Actividades de divulgación CyT                                                  | - Con título de propiedad intelectual                                    |
| - Extensión rural o industrial                                                    | <ul> <li>Sin título de propiedad intelectual</li> </ul>                  |
| - Prestación de servicios sociales y/o comunitarios                               | - Servicio científico - tecnológico                                      |
| - Producción y/o divulgación artística o cultural                                 | - Informe técnico                                                        |
| - Otro tipo de actividad de extensión                                             | Producción artística                                                     |
| • Evaluación                                                                      | - Musical-sonora                                                         |
| <ul> <li>Evaluación de personal CyT y jurado de tesis y/o</li> </ul>              | - Visual                                                                 |
| premios                                                                           | <ul> <li>Audiovisual multimedial</li> </ul>                              |
| <ul> <li>Evaluación de programas/proyectos de I+D y/o<br/>extensión</li> </ul>    | <ul> <li>Corporal teatral</li> <li>Génera literario parrativo</li> </ul> |
| - Evaluación de trabajos en revistas CyT                                          | - Género literario dramático, poético o ensavo                           |
| - Evaluación institucional                                                        | - Género literario auión                                                 |
| - Otro tipo de evaluación                                                         | - Otro tipo de género literario                                          |
| •Becas                                                                            | - Otra producción artística                                              |
| •Otras actividades CyT                                                            |                                                                          |
| - Estancias y pasantías                                                           |                                                                          |
| <ul> <li>Operación y mantenimiento de sistemas de alta<br/>complejidad</li> </ul> |                                                                          |
| - Producción                                                                      |                                                                          |
| _ Normalización                                                                   |                                                                          |
| <ul> <li>Ejercicio de la profesión en el ámbito no<br/>académico</li> </ul>       |                                                                          |
| - Otra actividad CyT                                                              |                                                                          |

Producción

En cada una de las solapas, encontrará diferentes secciones donde se podrá:

- a) Crear un nuevo registro
- b) Editar un registro
- c) Borrar un registro
- d) Importar un registro de SIGEVA CONICET

#### a) Crear un nuevo registro

Presione la opción "Nuevo" en el margen superior izquierdo del cuadro y complete los campos solicitados en la pantalla. Aquellos indicados con un \* son obligatorios, por lo cual es necesario completar antes de guardar.

Se guardará la información presionando el botón "guardar". Si presiona "volver" no se guardará el registro.

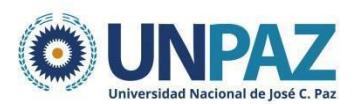

| Título de una | sección       |                           |             | Importar    |
|---------------|---------------|---------------------------|-------------|-------------|
| Nuevo         | Facha Ingross | Packa ograss              | Institución | E Carrora I |
| <u> </u>      |               | No hay registros cargados |             |             |
|               |               | No se encontraron regist  | ros.1       |             |

#### b) Editar un registro

Presione "editar" cuando quiera modificar un registro ya guardado.

| Titulo de una | seccion       |              |                                                                                                    |                           |  |
|---------------|---------------|--------------|----------------------------------------------------------------------------------------------------|---------------------------|--|
| Nuevo         | Fuchs Ingrass | Fecha egress | Institución                                                                                                    | \$<br>Carrera             |  |
| Editar Borrar | 81/93/3008    | 81/86/2813   | INDVANCOR BAN MARTIN / INDVANCE A RECEIVED A RECEIVED RECEIVED A RECEIVED A RECEIVED A RECEIVED A R | TECNICATURA UNIVERSITARIA |  |
| X             |               | U            | n registro encontrado.1                                                                                                    |                           |  |

#### c) Borrar registro

Presione "borrar" para eliminar un registro ya guardado.

| Título de una | i sección     |              |                       |     |                    |       |
|---------------|---------------|--------------|-----------------------|-----|--------------------|-------|
| Nuevo         | Fecha ingreso | Fecha egreso | Institución           | ¢   | Carrera            | ¢     |
| Editar Borrar | \$1/95/2008   | 81/98/2913   | V NAC DE SAN MARTIN / | No. | ICATURA UNIVERSITY | - 100 |
|               | ~             | Un req       | istro encontrado.1    |     |                    |       |

#### d) Importar un registro de SIGEVA CONICET

El proceso para importar un registro cuenta de dos etapas:

- i. Compartir formularios (desde SIGEVA CONICET)
- ii. Importar formularios (desde SIGEVA UNPAZ)

#### i. Compartir formularios

Para compartir la información cargada en el sistema es necesario ingresar al rol "Usuario banco de datos de actividades CyT". Desde la solapa PRINCIPAL se debe ir a la subpestaña "compartir formulario".

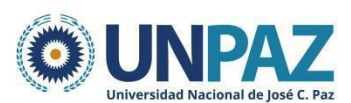

| RINCIPAL DATOS                    | PERSONALES                                                    | FORMACIÓN                                                    | CARGOS                             | ANTECEDENTES                                           | PRODUCCIONES Y SERVICIO                    | S OTROS AN     | teced. Trámite |
|-----------------------------------|---------------------------------------------------------------|--------------------------------------------------------------|------------------------------------|--------------------------------------------------------|--------------------------------------------|----------------|----------------|
|                                   | IPARTIR FORMS.                                                | ASIGNAR COLAR                                                | ORADOR                             |                                                        |                                            |                |                |
| Compartin                         | formularios                                                   |                                                              |                                    |                                                        |                                            |                | BANCO          |
| Com                               | oartir formula                                                | arios                                                        |                                    |                                                        |                                            |                |                |
| c                                 | Instit<br>Contr<br>Confirmar contr                            | ución: *<br>aseña: *<br>aseña: *                             | Seleccio                           | nar                                                    | ~                                          |                |                |
| Esta oper<br>Datos en<br>Para más | ración autoriza de f<br>el momento que s<br>información puede | orma permanente la<br>e soliciten.<br>e consultar el instruc | a importación o<br>ctivo de sincro | de los formularios con lo<br>nización haciendo click a | s datos que se hayan cargados en e<br>quí. | Banco de       |                |
|                                   |                                                               |                                                              |                                    |                                                        | c                                          | ompartir Salir |                |

#### ii. Importar formulario

Para importar la información, se debe ingresar al SIGEVA UNPAZ y realizar la importación en cada solapa. No se puede importar todo el CV en una sola acción, sino que hay que hacerlo para cada campo.

| Cargos docentes    |                 |                |           |                         |                              | BANCO DE DATO |
|--------------------|-----------------|----------------|-----------|-------------------------|------------------------------|---------------|
| Nivel superior un  | iversitario y/o | posgrado       |           |                         |                              | Im            |
|                    | Nuevo           | Fecha inicio   | Fecha fin |                         | Institución                  | ÷             |
|                    | Editar   Borrar | 01/03/2021     |           | UNIVERSIDAD NACIONA     | L DE JOSE CLEMENTE PAZ (UNPA | Z)            |
|                    |                 |                | Unr       | egistro encontrado.1    |                              |               |
| Nivel terciario no | universitario   |                |           |                         |                              | Im            |
|                    | Nuevo           | Fecha          | inicio    | Fecha fin               | Institución                  | ÷             |
|                    |                 |                | No        | hay registros cargados. |                              |               |
|                    |                 |                | No se     | encontraron registros.1 |                              |               |
| Nivel básico y/o i | medio           |                |           |                         |                              | Im            |
|                    | Nuevo           | Fecha          | inicio    | Fecha fin               | Institución                  | ÷             |
|                    |                 |                | No        | hay registros cargados. |                              |               |
|                    |                 |                | No se     | encontraron registros.1 |                              |               |
| Cursos de posgra   | do y capacitaci | ones extracurr | iculares  |                         |                              | Im            |
|                    | Nuevo           | Fecha          | inicio    | Fecha fin               | Institución                  | ÷             |
|                    |                 |                | No        | hay registros cargados. |                              |               |
|                    |                 |                | No se     | encontraron registros.1 |                              |               |

### **3.1.** Preguntas frecuentes para la carga del curriculum:

Si soy estudiante, ¿qué dirección laboral debo cargar?

- Se debe cargar la dirección de la UNPAZ donde funciona el Instituto en el que se radica el proyecto en el que participa.

¿Dónde cargo los proyectos de investigación en los que participé o que dirigí?

- En Antecedentes / Financiamiento Científico-tecnológico.

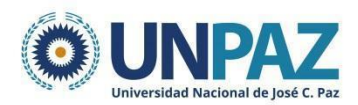

¿Dónde van cargados los congresos, jornadas, etc.? - En la Participación de eventos científico-tecnológicos.

¿Dónde van cargados los artículos, libros, ponencias? - En Producción científica.

¿Dónde van cargados los cursos de capacitación?

- En Formación Complementaria, en cursos de posgrado o extracurriculares.

No encuentro mi disciplina, ¿Qué pongo?

- Otras disciplinas, otras y en Especialización escribe su disciplina.

¿Dónde va cargado el material desarrollado en la materia en que soy docente? - En Producción. Producción científica. Demás producciones de CyT.

¿Dónde van cargadas las tareas de extensión, de voluntariado, etc.?

- En Extensión/Otro tipo de actividad de extensión.

## 4. IMPRIMIR CV - GUARDAR EN PDF

Dentro de la solapa PRINCIPAL, al final del formulario aparece la opción de imprimir Curriculum, desde donde podrá elegir qué ítems y entre qué fechas imprimir y/o guardar.

| Imprimir currículum |                                         |                                      |         | BANCO DE DATOS |  |
|---------------------|-----------------------------------------|--------------------------------------|---------|----------------|--|
| Imprimir currículum |                                         |                                      |         |                |  |
|                     | Fecha desde:                            |                                      |         |                |  |
|                     | Fecha hasta:                            |                                      |         |                |  |
|                     | Imprimir los formularios seleccionados— |                                      |         |                |  |
|                     | Seleccionar todos   Deselecci           | onar todos   Expandir todos   Agrupa | r todos |                |  |
|                     | Dates perception                        |                                      |         |                |  |
|                     | ► ► Formación                           |                                      |         |                |  |
|                     | Cargos                                  |                                      |         |                |  |
|                     | <ul> <li>Antecedentes</li> </ul>        |                                      |         |                |  |
|                     | Producciones y servicios                |                                      |         |                |  |
|                     | <ul> <li>Otros antecedentes</li> </ul>  |                                      |         |                |  |
|                     | Seleccionar todos   Deselecci           | onar todos   Expandir todos   Agrupa | r todos |                |  |
|                     | L                                       |                                      |         |                |  |

# 5. DUDAS Y CONSULTAS

Si tiene dudas o consultas respecto de la carga de datos en SIGEVA UNPAZ, puede comunicarse a la siguiente dirección: mesadeayudasigeva@unpaz.edu.ar